## TIP SHEET: Ambulatory Withdrawal Management Service in SanWITS

MANAGEMENT INFORMATION SYSTEMS

Ambulatory Withdrawal Management Services are provided to beneficiaries experiencing withdrawal in the following outpatient settings:

- <u>Level 1-WM:</u> Ambulatory withdrawal management without extended on-site monitoring (Mild withdrawal with daily or less than daily outpatient supervision)
- <u>Level 2-WM</u>: Ambulatory withdrawal management with extended on-site monitoring (Moderate withdrawal with daytime withdrawal management and support and supervision in a nonresidential setting)

### **INSTRUCTIONS**

- 1. Admission
  - Complete required fields
    - Type of Treatment Service = 1-NonResidential/Outpatient Treatment/Recovery when client will be enrolled in ODS OS Ambulatory WM
    - Type of Treatment service = 2-Nonresidential/Outpatient Day Program- Intensive when client will be enrolled in **ODS IOS Ambulatory WM**
- 2. Program Enrollment
  - Select the <u>ODS OS Ambulatory WM</u> Program Enrollment when client will be enrolled in OS Ambulatory WM LOC
  - Select the <u>ODS IOS Ambulatory WM</u> Program Enrollment when client will be enrolled in IOS Ambulatory WM LOC
- 3. Encounters/Services
  - Complete required fields on the encounter screen as services are rendered
    - Service Select the appropriate level of service for Ambulatory Withdrawal Management. i.e. Ambulatory Withdrawal Mgmt 1 or Ambulatory Withdrawal Mgmt 2
    - Enter the duration time in minutes Although the field appears as optional, it is required for billing purposes
    - Save and <u>Release to Billing</u>

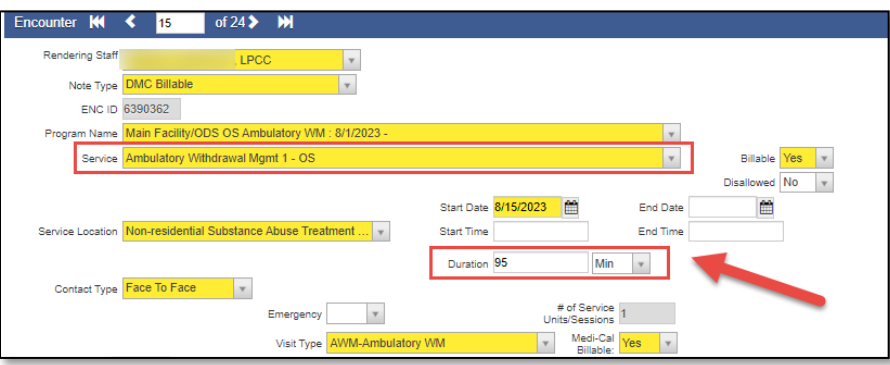

## TIP SHEET: Ambulatory Withdrawal Management Service in SanWITS

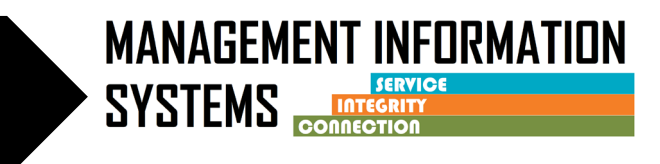

#### **IMPORTANT:**

- 4. Claim Item list
  - Before batching the Ambulatory WM claims, <u>Billing Units must be corrected</u> based on the service duration entered on the encounter screen – mid-point rule applies to this hourly service. hour = 1 unit with 31minute midpoint increments
    - $\circ$   $\,$  Go to Claim item list screen, select claim, and click on Claim profile
    - Correct the Billing Units accordingly based on the grid below Example: Duration = 95 min – Billing Units should reflect 2

| Units | Number of minutes                    |
|-------|--------------------------------------|
| 1     | >= 31 minutes through 90 minutes     |
| 2     | >= 91 minutes through 150 minutes    |
| 3     | >= 151 minutes through 210 minutes   |
| 4     | >= 211 minutes through 270 minutes   |
| 5     | >= 271 minutes through 330 minutes   |
| 6     | >= 331 minutes through 390 minutes   |
| 7     | >= 391 minutes through 450 minutes   |
| 8     | >= 451 minutes through 510 minutes   |
| 9     | >= 511 minutes through 570 minutes   |
| 10    | >= 571 minutes through 630 minutes   |
| 11    | >= 631 minutes through 690 minutes   |
| 12    | >= 691 minutes through 750 minutes   |
| 13    | >= 751 minutes through 810 minutes   |
| 14    | >= 811 minutes through 870 minutes   |
| 15    | >= 871 minutes through 930 minutes   |
| 16    | >= 931 minutes through 990 minutes   |
| 17    | >= 991 minutes through 1050 minutes  |
| 18    | >= 1051 minutes through 1110 minutes |
| 19    | >= 1111 minutes through 1170 minutes |
| 20    | >= 1171 minutes through 1230 minutes |
| 21    | >= 1231 minutes through 1290 minutes |
| 22    | >= 1291 minutes through 1350 minutes |
| 23    | >= 1351 minutes through 1410 minutes |
| 24    | >= 1411 minutes through 1470 minutes |

- Click Save and Finish
- o Repeat step 4 for all Ambulatory WM Claims

## TIP SHEET: Ambulatory Withdrawal Management Service in SanWITS

# MANAGEMENT INFORMATION SYSTEMS

Profile for Claim Item # 7034988 for Forms, Janeth, FJ02010186, 1/1/1986,(37 on service date) Delivered Service: H0014/U7/U4 ENC ID: 6390362 Group Session ID: Service Start: 8/15/2023 12:00 AM Program: ODS OS Ambulatory WM Service End: 8/15/2023 12:00 AM Diagnoses: F10.20 / / Duration: 95 Min # Sessions/Units: Perinatal: 1 needs to be corrected to 2 Status: Awaiting Rev , LPCC units based on the duration Pregnant/Postpartum: No entered FFS Type Fee for Service Service Fee -Billing Units Cost Center 1.00 X Rate / Unit \$309... v = \$309.82 Billing Note Group Enrollment Medi-Cal - Non Perinatal [ODS DMC- Non Peri] 1 Ŧ Encounter Post Date 12/5/2023 Created Date 12/5/2023 4:47 PM Tier Type Payor Billing Service Ambulatory Withdrawal Mgmt 1 - OS: H0014/U7/U4 Ŧ Service Location Non-residential Substance Abuse Treatment Facil Unit Desc 1 unit = 1 day Administrative Actions -Release Reject (Back Out) Hold Cancel Finish

- 5. When client completes Ambulatory WM, close the ODS OS or ODS IOS Ambulatory WM program enrollment, and complete the CalOMS discharge record
  - Make sure all billing and any corrections are made prior to closing the intake/episode

**NOTE:** <u>A new intake/episode must be opened and new CalOMS admission completed</u>, if the client is transferring to SUD treatment in either OS level of care **OR** IOS level of care